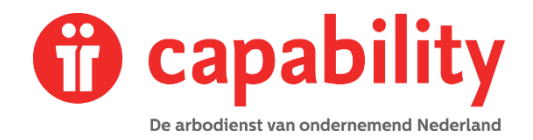

# MEDEWERKER TOEVOEGEN, WIJZIGEN OF UIT DIENST MELDEN

### Een nieuwe medewerker TOEVOEGEN

Een nieuwe medewerker voegt u toe via de knop 'Werknemer toevoegen' in het startscherm.

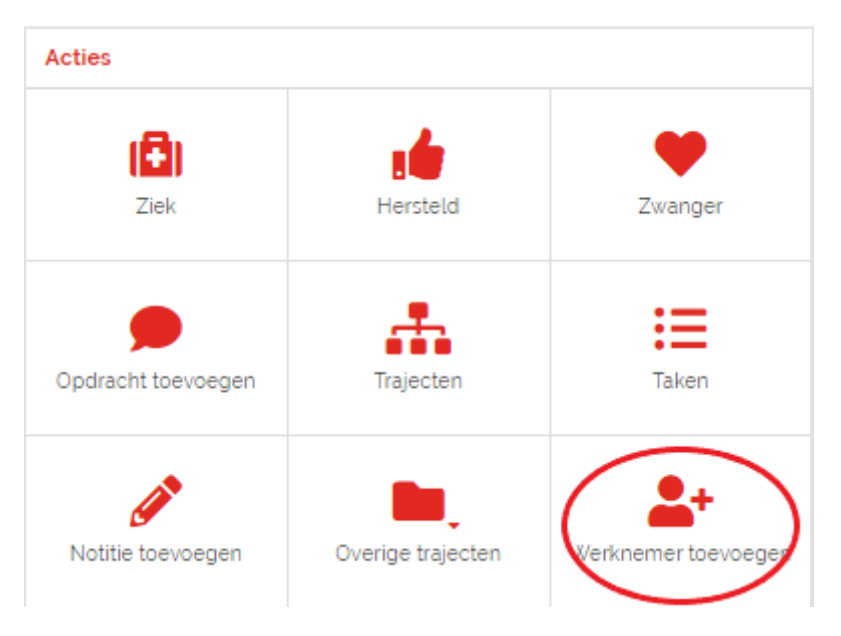

In het scherm dat nu opent, voert u alle gevraagde gegevens in. De velden die zijn voorzien van een \*, zijn verplicht.

De in te vullen velden zijn onder te verdelen in:

- Persoonsgegevens
- Adres
- Contactgegevens
- Financiële gegevens hierin staat ook de startdatum van het dienstverband
- Notitie
- Dienstverbanden

Als u alle gegevens hebt ingevoerd, klikt u op OPSLAAN.

Op dit moment wordt er een werknemersdossier aangemaakt. Na het OPSLAAN van de gegevens, kunt u er voor kiezen dit dossier gelijk te openen.

LET OP: Als uw organisatie gebruik maakt van een koppeling tussen uw HR-systeem en Capability, dan dient u uw werknemers op te voeren in uw HR -systeem. De koppeling zorgt er dan voor dat uw medewerkers worden opgevoerd in XS.

Bent u verzekerd bij Aegon, dan dient u er voor te zorgen dat uw medewerkersbestand is geregistreerd in de Aegon-portaal.

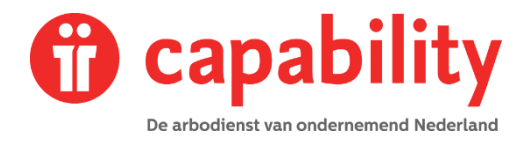

#### Gegevens van een medewerker WIJZIGEN

U kunt de gegevens van een medewerker wijzigen via zijn medewerkersdossier. Zoek eerst de medewerker op via de optie 'Dossier zoeken' in het startscherm.

| Dossier zoeken                               |  |  |  |  |
|----------------------------------------------|--|--|--|--|
| Q                                            |  |  |  |  |
| Ook op uit dienst getreden werknemers zoeken |  |  |  |  |
| UITGEBREID ZOEKEN                            |  |  |  |  |

Het werknemersdossier wordt nu getoond.

| Overzicht T                                                | aken Trajecten          | ossier Dossierautori      | tie Bericht | en                                         |                       |      |                                          |                    |       |
|------------------------------------------------------------|-------------------------|---------------------------|-------------|--------------------------------------------|-----------------------|------|------------------------------------------|--------------------|-------|
|                                                            |                         |                           |             |                                            |                       |      |                                          |                    |       |
| Recente trajecten                                          |                         |                           |             |                                            |                       |      |                                          | □ Alle trajecten ? |       |
| Nr. + TrjiD.                                               | 0 P                     | itocol                    |             |                                            |                       | um ¢ | Duur                                     | tie                | ٥     |
| 1 1209                                                     | ۷                       | rzuimExpert - Ziekte (WVP |             |                                            | 27 okt 2021 -         |      | 1 Weken 3 Dagen 0 % hersteld Lopend Ziek |                    | ø % E |
| Werknemer                                                  |                         |                           |             |                                            | (B)                   | •    | Persoonlijke notitie                     |                    | o   ~ |
| Naam                                                       | D. Sidious              |                           |             |                                            | Ŭ                     |      | Contactpersonen van werkgever            |                    |       |
| Voornaam                                                   | Darth                   |                           |             |                                            |                       |      |                                          |                    |       |
| Geboortedatum                                              | 27 okt 1975             |                           |             |                                            |                       |      | Geen contactpersoon opgegeven.           |                    |       |
| Geslacht                                                   | Man                     |                           |             |                                            |                       |      |                                          |                    |       |
| BSN                                                        |                         |                           |             |                                            |                       |      | Tester Tester                            |                    | 1     |
| Personeelsnr                                               | nr 27102021             |                           |             |                                            | Sinds 27 oktober 2021 |      |                                          |                    |       |
| E-mail                                                     | E-mailadres on          | inend                     |             |                                            |                       |      |                                          |                    |       |
| E-mail prive                                               | 5d functioneeu          | eneergigawata.ni          |             |                                            |                       |      | Afdeling                                 | Vestiging          |       |
| Tel Werk                                                   |                         |                           |             |                                            |                       |      | The Resistance                           | Hoofdvestiging     |       |
| Tel mobiel                                                 |                         |                           |             |                                            |                       |      | Werkuren                                 | €0.00              |       |
| Adres                                                      | Honeweg a               |                           |             |                                            |                       |      | o uur / o FTE                            |                    |       |
|                                                            | sa01 LB Zaltho          | mel                       |             |                                            |                       |      | Dienstverband type                       |                    |       |
|                                                            | System Extension in the |                           |             |                                            | Geen bijzonderheden   |      |                                          |                    |       |
|                                                            |                         |                           |             |                                            |                       |      | I/WV referentie                          |                    |       |
|                                                            |                         |                           |             |                                            |                       |      | Sector Bouwbednjf                        |                    |       |
| Tijdelijke verblijfpla                                     | aats                    |                           |             |                                            | 0 -                   | •    | Risicopremiegroep: 01                    |                    |       |
| Geen tijdelijke verblijfplaats opgegeven.                  |                         |                           |             |                                            |                       |      |                                          |                    |       |
| A0 status O I 🖬 🔺                                          |                         |                           | •           |                                            |                       |      |                                          |                    |       |
| Werhnemer heeft geen recente arbeidsongeschiltheidsstatus. |                         |                           |             | Dossierdeling                              |                       | •    |                                          |                    |       |
| No-riskpolis 🗭                                             |                         |                           |             | Werkgever maakt geen gebruik van Datakluis |                       |      |                                          |                    |       |
| No-riskpolis is onbe                                       | ekend.                  |                           |             |                                            |                       |      |                                          |                    |       |

Via het knopje bij de Werknemer-gegevens kunt u de gegevens wijzigen. Als u op deze knop klikt, opent het wijzigings-scherm. De volgende gegevens kunnen via dit scherm gewijzigd worden:

- Persoonsgegevens
- Adres
- Contactgegevens
- Financiële gegevens

Ook kunt u hier weer een Notitie toevoegen Zodra u de gewenste gegevens hebt gewijzigd, klikt u op OPSLAAN.

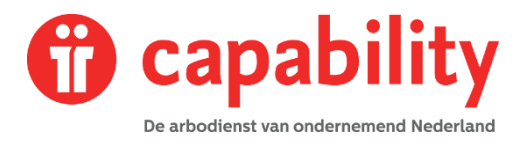

# Een dienstverband WIJZIGEN of een medewerker UIT DIENST MELDEN

#### Om dienstverbandgegevens te wijzigen klikt u op de drie puntjes in het dienstverbandscherm:

| Tester<br>Sinds 27 oktober 2021                                |                             | Wijzigen dienstverband  Uit dienst melden |
|----------------------------------------------------------------|-----------------------------|-------------------------------------------|
| Afdeling<br>The Resistance                                     | Vestiging<br>Hoofdvestiging | Historie weergave                         |
| Werkuren<br>0 uur / 0 FTE                                      | €0,00                       |                                           |
| Dienstverband type<br>Geen bijzonderheden                      |                             |                                           |
| UWV referentie<br>Sector: Bouwbedrijf<br>Risicopremiegroep: 01 |                             |                                           |

Zodra u op de 3 puntjes klikt, opent een schermpje waarin u kunt kiezen voor Wijzigen dienstverband, Uit dient melden en Historie weergeven.

### Dienstverband wijzigen:

Bij het wijzigen van het dienstverband, kunnen er 2 situaties zijn:

- A. Dienstverbandgegevens corrigeren: het huidige dienstverband wordt overschreven
- B. Het dienstverband gaat wijzigen: het huidige dienstverband wordt afgesloten, er wordt een nieuw dienstverband aangemaakt.

| r | 2 |   |  |
|---|---|---|--|
| L | , | • |  |

| Lopende dienstverbanden   | Tester, The Resistance (Star Wars (Testwerkgever))                                                                                        |
|---------------------------|----------------------------------------------------------------------------------------------------|
|                           | Dienstverbandgegevens corrigeren     Het dienstverband gaat veranderen                                                                    |
| U kunt hier dienstverband | gegevens corrigeren en extra dienstverbanden toevoegen. Met het corrigeren van gegevens overschrijft u de huidig geregistreerde gegevens. |
| ANNULEREN                 | → VERDER                                                                                                    |

In het volgende scherm, vul alle gevraagde informatie in en klikt u op OPSLAAN. Afhankelijk van uw keuze wordt nu het bestaande dienstverband gewijzigd of een nieuw dienstverband aangemaakt.

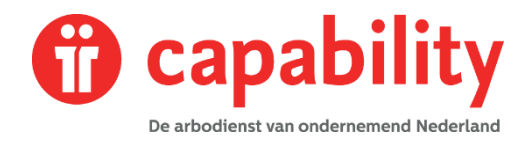

# Een medewerker uit dienst melden:

Om een medewerker uit dienst te melden, klikt u weer op de drie puntjes in het dienstverbandscherm. Kies nu voor 'Uit dienst melden'. In het volgende scherm, vult u de reden en de uitdienstdatum in en klikt u op OPSLAAN.

| Reden uit dienst | Geen       | • |
|------------------|------------|---|
| Datum uit dienst | 05-11-2021 | 曲 |
| ANNULEREN        |            |   |

# Ziek melden

Een medewerker kan ziek geregistreerd worden om verschillende redenen. Ongeacht de afwezigheidsclassificatie dient verzuim altijd geregistreerd te worden in een medewerkersdossier.

De volgende verzuimclassificaties zijn te kiezen bij het opvoeren van een ziekmelding:

- Ziek: Indien er geen bijzonderheden van toepassing zijn
- Ziek tgv een arbeidsongeval: Indien het verzuim wordt veroorzaakt door een ongeval tijdens het werk. Dit van belang i.v.m. het doormelden van een dergelijk ongeval aan de juiste instanties.
- Ziek tgv een ongeval met regres-mogelijkheden: Indien het verzuim wordt veroorzaakt door een ongeval waarbij derden mogelijk aansprakelijk zijn voor het ongeval. Dit is van belang i.v.m. het (mogelijk) verhalen van de (verzuim) kosten op de veroorzaker van het ongeval.
- Ziek als ongeval van zwangerschap

Onderstaand is stapsgewijs aangegeven hoe u verzuim dient te registreren in XS.

Let op: In de volgende situaties doet u geen ziekmelding in XS:

- Als er een automatische koppeling ligt tussen uw HR-systeem en XS. U dient dan de ziekmeldingen te doen in uw HR-systeem.
- Als u bent verzekerd bij Aegon. U dient dan de ziekmeldingen te doen in Verzuimsignaal, de portal van Aegon.